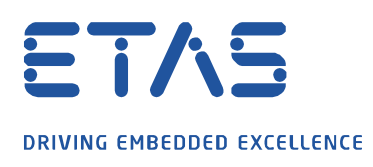

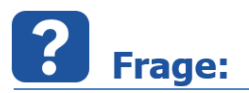

Wie kann ich verhindern dass meine Messung abbricht, aufgrund eines XETK Messüberlaufs? Meldung: "Messüberlauf im XETK" oder "XETK Messüberlauf".

| Monitor [Inca_Monitor.log]                                                                                                    |   |
|----------------------------------------------------------------------------------------------------|---|
| Datei Bearbeiten ?                                                                                                    |   |
| Expected CPU type: TC29xED_A Detected CPU type: TC29xED_UNKNOWN_STEP                                                                                                    |   |
| Der angeschlossene XETK konnte nicht alle Messdaten abholen:<br>Anzahl der Messüberläufe im XETK (gesamt): 190<br>Anzahl der Messüberläufe nach Typ:<br>Trace-Schnittstelle oder Verarbeitung: 190<br>Anzahl der Messüberläufe nach Quelle:<br>SG: 190<br>Anzahl der Messüberläufe nach Schweregrad:<br>Warnung: 190 |   |
| 1                                                                                                    |   |
| 📝 Monitor [Inca_Monitor.log] —                                                                                                    | × |
| Datei Bearbeiten ?                                                                                                    |   |
| 24.09.2021 13:17:01 V7.3.4 Build 160                                                                                                    | ^ |
| Messüberlauf im XET                                                                                                    |   |

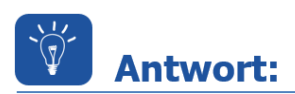

Messaussetzer oder Messabbrüche sind ein Indiz dafür, dass die Netzwerkkarte nicht alle Messdaten verarbeiten kann und daher es zu Messüberläufen kommt.

Daher ist es empfohlen wie folgt die Netzwerkkarte auf einem INCA Rechner zu konfigurieren.

Anzupassen sind im Reiter **Erweitert** die Optionen *Energy Efficient Ethernet*, *Flow Control, Interrupt Moderation* und *Interrupt Moderation Rate* und im Reiter **Energieverwaltung** der *Energiesparmodus*.

Um zu diesem Menü zu gelangen, klicken Sie auf das Windows Symbol und geben als Text **Netzwerkverbindungen anzeigen** ein und klicken darauf.

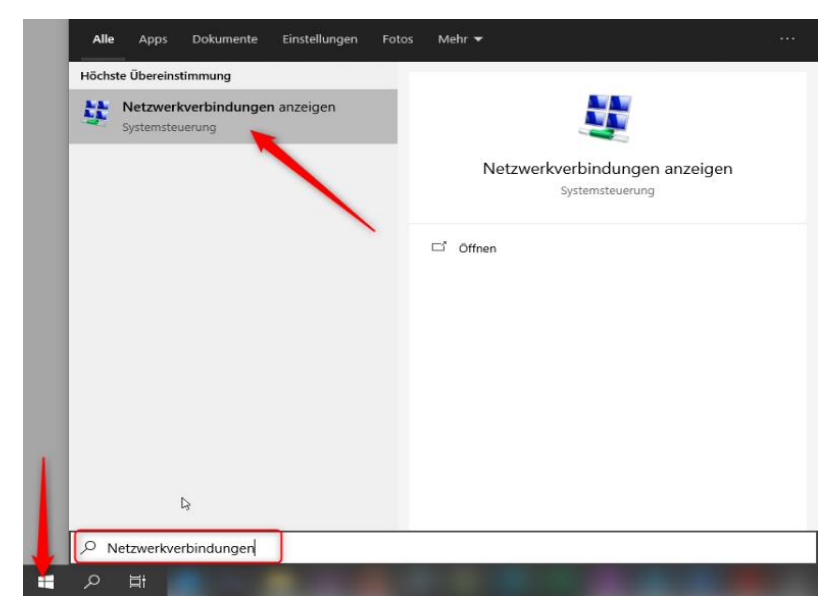

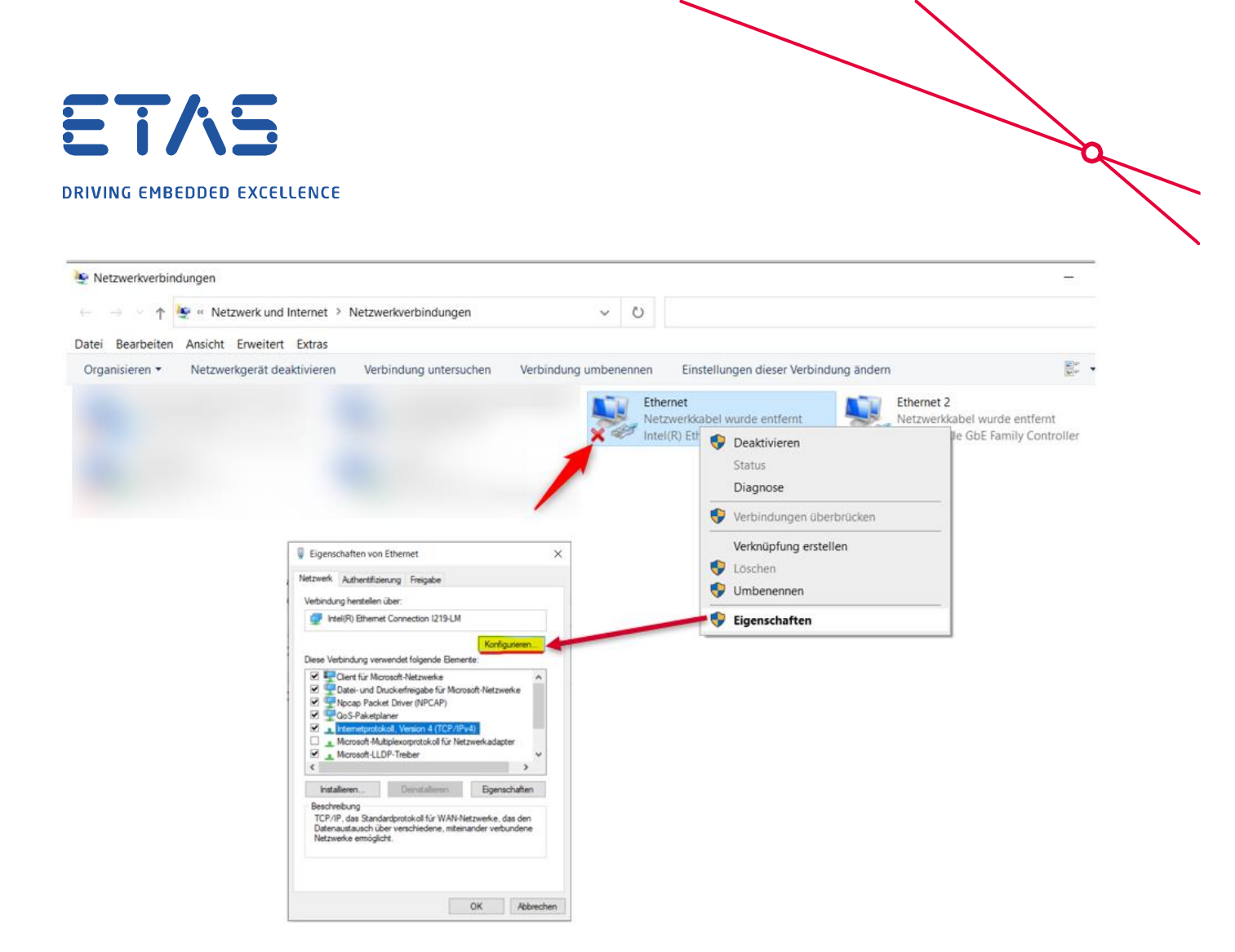

Für alle (F/X)ETK empfehlen wir unter dem Tab **Erweitert** die Optionen *Energy Efficient Ethernet* und *Flow Control* zu deaktivieren.

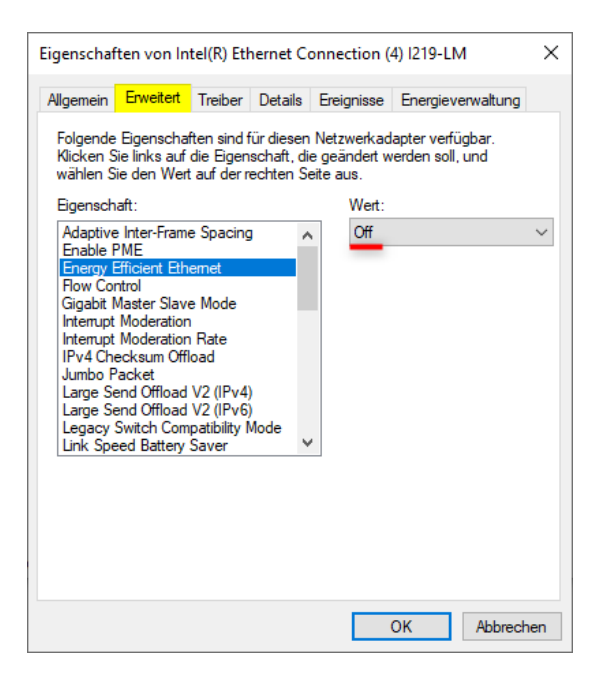

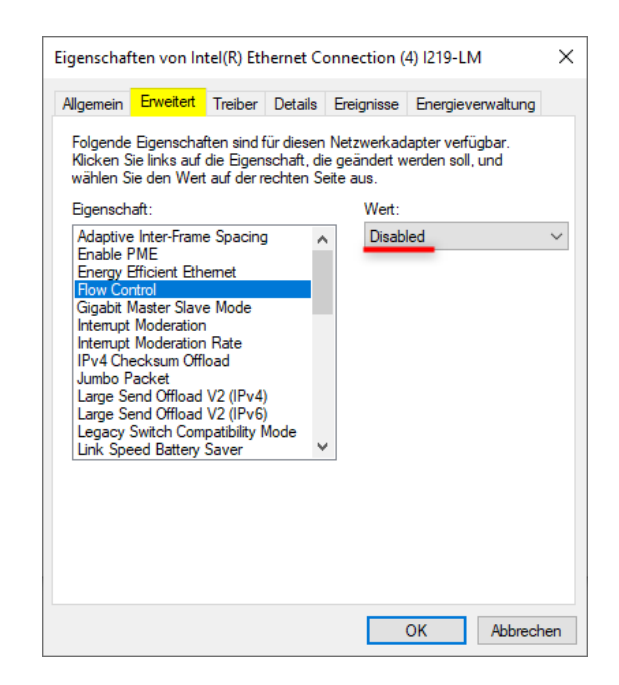

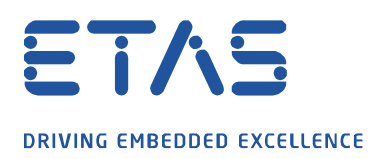

Für den XETK und BR\_XETK empfehlen wir die Option *Interrupt Moderation* zu aktivieren und *Interrupt Moderation Rate* auf *Medium* einzustellen.

| Eigenschaften von Intel(R) Ethernet Connection (4) I219-LM                                                                                                    | $\times$ | Eigenschaften von Intel(R) Ethernet Connection (4) I219-LM X                                                                                                    |
|----------------------------------------------------------------------------------------------------|----------|----------------------------------------------------------------------------------------------------|
| Allgemein Erweitert Treiber Details Ereignisse Energieverwaltung                                                                                                    |          | Allgemein Erweitert Treiber Details Ereignisse Energieverwaltung                                                                                                    |
| Folgende Eigenschaften sind für diesen Netzwerkadapter verfügbar.<br>Klicken Sie links auf die Eigenschaft, die geändert werden soll, und<br>wählen Sie den Wert auf der rechten Seite aus.                                                                                                    |          | Folgende Eigenschaften sind für diesen Netzwerkadapter verfügbar.<br>Klicken Sie links auf die Eigenschaft, die geändert werden soll, und<br>wählen Sie den Wert auf der rechten Seite aus.                                                                                                    |
| Eigenschaft: Wert:<br>Adaptive Inter-Frame Spacing<br>Enable PME<br>Energy Efficient Ethemet<br>Row Control<br>Gigabit Master Slave Mode<br>Interrupt Moderation<br>Interrupt Moderation<br>Inte | ~        | Eigenschaft: Wert:<br>Adaptive Inter-Frame Spacing<br>Enable PME<br>Energy Efficient Ethernet<br>Row Control<br>Gigabit Master Slave Mode<br>Interrupt Moderation Rate<br>IPv4 Checksum Offload<br>Jumbo Packet<br>Large Send Offload V2 (IPv4)<br>Large Send Offload V2 (IPv6)<br>Legacy Switch Compatibility Mode<br>Link Speed Battery Saver |
| OK Abbrech                                                                                                    | en       | OK Abbrechen                                                                                                    |

Für den ETK und FETK (und (BR\_)XETK falls die Rate *Medium* für *Interrupt Moderation* nicht hilft) empfehlen wir die *Interrupt Moderation* zu deaktivieren und *Interrupt Moderation Rate* auf *Off* einzustellen.

| igenscha                                                                                                    | rten von in                                                                                                    | tel(K) Eti                                                                                                | iernet C                            | onne                     | ction (                                    | 4) 12 19-LM                           | ~ |
|----------------------------------------------------------------------------------------------------|----------------------------------------------------------------------------------------------------|----------------------------------------------------------------------------------------------------|-------------------------------------|--------------------------|--------------------------------------------|---------------------------------------|---|
| Allgemein                                                                                                    | Erweitert                                                                                                    | Treiber                                                                                                   | Details                             | Ereig                    | gnisse                                     | Energieverwaltung                     |   |
| Folgende<br>Klicken S<br>wählen S<br>Eigensch<br>Adaptive<br>Enable I<br>Flow Co<br>Gigabit I<br>How Co<br>Gigabit I<br>Internupt<br>Internupt<br>Internupt<br>Large S<br>Large S<br>Legacy<br>Link Spe | Eigenschaft<br>ie links auf<br>ie den Wert<br>aft:<br>I htter-Frame<br>PME<br>Efficient Eth-<br>ntrol<br>Moderation<br>Moderation<br>Exoket<br>end Offload<br>Switch Com<br>eed Battery : | ten sind f<br>die Eigen<br>auf der r<br>e Spacing<br>emet<br>Rate<br>oad<br>V2 (IPv4<br>V2 (IPv4<br>Saver | ür diesen<br>schaft, di<br>echten S | Netz<br>e geä<br>eite au | werkad<br>ndert w<br>us.<br>Wert:<br>Disab | lapter verfügbar.<br>verden soll, und | ~ |
|                                                                                                    |                                                                                                    |                                                                                                    |                                     |                          | _                                          |                                       |   |

| igenschat                                                                                                    | Ten von in                                                                                                    |                                                                              | nernet C                            | onnecti                            | ion (4                    | 4) 12 19-LIVI                       |     |
|----------------------------------------------------------------------------------------------------|----------------------------------------------------------------------------------------------------|------------------------------------------------------------------------------|-------------------------------------|------------------------------------|---------------------------|-------------------------------------|-----|
| Allgemein                                                                                                    | Erweitert                                                                                                    | Treiber                                                                      | Details                             | Ereign                             | isse                      | Energieverwaltung                   |     |
| Folgende<br>Klicken S<br>wählen S<br>Eigensch                                                                                               | Eigenschaf<br>ie links auf<br>ie den Wert<br>aft:                                                                              | ten sind f<br>die Eigen<br>auf der r                                         | ür diesen<br>schaft, di<br>echten S | Netzwe<br>e geänd<br>eite aus<br>W | erkada<br>lertwo<br>/ert: | apter verfügbar.<br>erden soll, und |     |
| Adaptive                                                                                                    | Inter-Frame                                                                                                    | Spacing                                                                      |                                     |                                    | YFF                       |                                     | ~   |
| Enable f<br>Energy f<br>Row Coo<br>Gigabit I<br>Internupt<br>IPv4 Ch<br>Jumbo F<br>Large Sc<br>Large Sc<br>Large Sc<br>Large Sc<br>Large Sc | ME<br>fficient Eth<br>rtrol<br>Moderation<br>Moderation<br>ecksum Offi<br>acket<br>and Offioad<br>switch Com,<br>sed Battery : | emet<br>Mode<br>Rate<br>oad<br>V2 (IPv4<br>V2 (IPv6<br>patibility I<br>Saver | Node                                |                                    |                           |                                     |     |
|                                                                                                    |                                                                                                    |                                                                              |                                     | Г                                  | 0                         | )K Abbroo                           | hon |
|                                                                                                    |                                                                                                    |                                                                              |                                     |                                    |                           | ADDIEC                              | nen |

ð

 $\overline{\langle}$ 

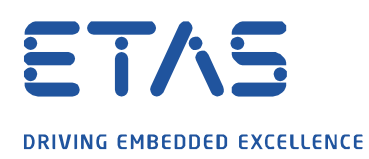

Zusätzlich sollte über den Reiter **Energieverwaltung** verhindert werden, dass der Computer das Gerät ausschaltet, um Strom zu sparen.

X

| Eigenschaften von Intel(R) Ethernet Connection (4) I219-LM |                                          |                                    |                                 |                                             |                                                               |    |
|------------------------------------------------------------|------------------------------------------|------------------------------------|---------------------------------|---------------------------------------------|---------------------------------------------------------------|----|
| Allgemein                                                  | Erweitert                                | Tiber                              | Details                         | Ereignisse                                  | Energieverwaltung                                             |    |
|                                                            | Intel(R) Eth                             | ernet Cor                          | nnection (                      | 4)  219-LM                                  |                                                               |    |
| Comp                                                       | uter kann d<br>kann den C<br>r Magic Pac | as Gerät :<br>Computer<br>ket kann | ausschalt<br>aus dem<br>Compute | en, um Energ<br>Ruhezustanc<br>r aus dem Ru | <b>jie zu sparen</b><br>I aktivieren<br>Jhezustand aktivieren |    |
|                                                            |                                          |                                    |                                 |                                             |                                                               |    |
|                                                            |                                          |                                    |                                 |                                             | OK Abbrech                                                    | en |

Für den (BR\_)XETK können die Receive Buffers von 256 auf 1024 erhöht werden.

| Eigenschat                                                                                                    | ften von In                                                                                                    | tel(R) Etł                                                                                       | hernet Co                             | onnection                            | (4) I219-L                | м                | ×   |
|----------------------------------------------------------------------------------------------------|----------------------------------------------------------------------------------------------------|--------------------------------------------------------------------------------------------------|---------------------------------------|--------------------------------------|---------------------------|------------------|-----|
| Allgemein                                                                                                    | Erweitert                                                                                                    | Treiber                                                                                          | Details                               | Ereignisse                           | Energiev                  | verwaltung       |     |
| Folgende<br>Klicken S<br>wählen S                                                                                                    | e Eigenschaf<br>Sie links auf<br>Sie den Wert                                                                                                    | ften sind f<br>die Eigen<br>auf der r                                                            | für diesen<br>schaft, di<br>echten Se | Netzwerka<br>e geändert<br>eite aus. | dapter verf<br>werden sol | ügbar.<br>I, und |     |
| Eigensch                                                                                                    | aft:                                                                                                    |                                                                                                  |                                       | Wert                                 |                           |                  |     |
| Legacy<br>Link Spr<br>Locally v<br>Log Link<br>Maximur<br>Packet<br>Protocol<br>Protocol<br>Protocol<br>PTP Ha<br>Receive<br>Reduce<br>RSS Ioa | Switch Com<br>seed Battery<br>Administered<br>State Ever<br>n Number of<br>Priority & VL<br>ARP Offloa<br>NS Offload<br>NS Offload<br>rdware Time<br>Buffers<br>Side Scalir<br>Side Scalir<br>d balancing | patibility I<br>Saver<br>I Address<br>it<br>f RSS Qu<br>AN<br>d<br>estamp<br>Power Do<br>profile | wn                                    | . 1024                               | -                         |                  |     |
|                                                                                                    |                                                                                                    |                                                                                                  |                                       |                                      | OK                        | Abbrech          | nen |

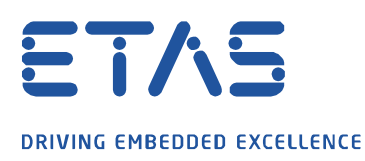

Zusätzlich kann bei manchen Rechnertypen der Multimedia Timer die Netzwerkkarte drosseln. Dies kann über die Windows Registry deaktiviert werden. Hierzu muss die Windows Registrierung mit Administrationsrechten geöffnet werden.

0

Hierzu Klicken Sie bitte auf das Windows Symbol und geben **Registry** ein. Nun starten Sie die Windows Registrierung, indem Sie auf **Als Administrator ausführen** klicken:

| Registrierungs-Editor<br>App | <b>\$</b>                                       |
|------------------------------|-------------------------------------------------|
|                              | Registrierungs-Editor<br>App                    |
|                              | 다 Öffnen<br>더 Als Administrator ausführen       |
|                              | Dateispeicherort öffnen     An "Start" anheften |
|                              | -🖾 An Taskleiste anheften                       |
|                              |                                                 |
|                              |                                                 |

Begeben Sie sich nun in folgenden Pfad:

## Computer\HKEY\_LOCAL\_MACHINE\SOFTWARE\Microsoft\Windows

**NT\CurrentVersion\Multimedia\SystemProfile** und öffnen den Schlüssel NetworkThrottlingIndex und geben dort FFFFFFF ein:

| 😭 Registrierungs-Editor                                                                                                    |                                                                                                    |                                         | - [                                                                   | <br>× |
|----------------------------------------------------------------------------------------------------|----------------------------------------------------------------------------------------------------|-----------------------------------------|-----------------------------------------------------------------------|-------|
| Datei Bearbeiten Ansicht Favoriten Hilfe<br>Computer\HKEY_LOCAL_MACHINE\SOFTWARE\Microsoft\Windows NT\CurrentVersign\                                                                                                    | Multimedia\SystemProfile                                                                                                    |                                         |                                                                       | <br>  |
| <ul> <li>FontMapper</li> <li>FontMapperFillback</li> <li>Fonts</li> <li>Fonts</li> <li>Fontsubstitutes</li> <li>GRE_Initialize</li> <li>ICM</li> <li>Image File Execution Options</li> <li>IniFileMapping</li> <li>KnownManagedDebuggingDlls</li> <li>LanguagePack</li> <li>LicensingDiag</li> <li>MCI Extensions</li> <li>MCI32</li> <li>MiniDumpAuxiliayDlls</li> <li>MsiCorruptedFileRecovery</li> <li>Wultimedia</li> <li>SystemProfile</li> <li>Tasks</li> </ul> | Name  Standard)  NetworkThrottingIndex  Vestname:  NetworkThrottingIndex  Vestname:  NetworkThrottingIndex  Vest:  Basis  Okexadezimal Okexadezimal | Typ<br>REG_SZ<br>REG_DWORD<br>REG_DWORD | Daten<br>(Wert nicht festgelegt)<br>0x0000003 (10)<br>0x00000014 (20) |       |
| NaAuth                                                                                                    | ×                                                                                                    |                                         |                                                                       | -     |

Nach der Einstellung ist ein Systemneustart notwendig, damit die Einstellung aktiv wird.

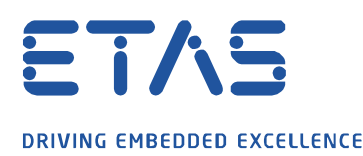

Zu Problemen mit Messabbrüchen kann es auch kommen, wenn ein Rechner parallel mit dem Firmennetz (über LAN oder WLAN) verbunden ist und ein Windows Policy Update getriggert wurde. Hier ist empfohlen in INCA entweder im Flugmodus zu messen oder ein Update auf die Windows Version 21H1 oder höher durchzuführen.

Weitere Informationen zu der Windows Version 21H1:

https://blogs.windows.com/windowsexperience/2021/02/17/introducing-the-next-feature-update-towindows-10-version-21h1/

## *i* Weitere Informationen:

**Control Flow**: Die Flusssteuerung wurde zum Stabilisieren von Ethernet-Verbindungen eingeführt. Wenn eine Netzwerkstation Daten schneller sendet als sie der Empfänger verarbeiten kann, kann er quasi um eine zeitlich begrenzte Pause bitten. Ursprünglich diente die Flusssteuerung dazu, Netzwerkverbindungen auch bei Ethernet-Karten mit einem sehr kleinen Pufferspeicher stabil zu halten: Kamen in rascher Folge Daten herein, konnte der Controller zwischendurch immer mal wieder "Stopp" sagen. Gerade bei Gigabit-Verbindungen kommt es jedoch in manchen Kombinationen vor, dass die Steuerungen von Karte und Switch nicht hundertprozentig miteinander harmonieren und die Datenübertragung ausbremsen.

**Interrupt Moderation (Rate)**: Diese Einstellung ist dazu gedacht die CPU Ihres PCs ein wenig zu entlasten. Im Normalfall wird jedes empfangene Datenpaket sofort verarbeitet. Dafür werden andere Aufgaben unterbrochen und nach Verarbeitung weitergeführt. Das Umschalten der CPU kostet aber immer ein wenig Zeit. Durch das Einschalten von Interrupt Moderation wartet die Ethernet Schnittstelle noch ein wenig, bevor die Verarbeitung empfangener Datenpakete beginnt. In der Zwischenzeit empfangene Datenpakete werden dann gleich mitverarbeitet und damit Umschaltvorgänge gespart. Durch das Warten erhöht sich aber die Latenz.

Die Einstellungen führen dazu, dass der Netzwerkverkehr von den ES-Geräten ohne Verzögerung abgearbeitet werden und es so nicht zum Pufferüberlauf in dem (BR\_)XETK kommen kann. *Beachten Sie, dass das Deaktivieren der Interrupt Moderation die CPU-Last erhöhen kann, da sie jedes Datenpaket bedienen muss. Dies kann zu Leistungseinbußen bei anderen Anwendungen führen, die auf dem PC ausgeführt werden.* 

Seit INCA 7.3.5 gibt es die Einstellung, sollte es zu einem Messüberlauf kommen, dass die Messung nicht stoppt, sondern die Messdaten verworfen werden und die Messung fortgesetzt wird. Diese Option finden Sie in der Hardwarekonfiguration unter XETK Parameter.

| 2 P | arameter                                 | 3 Info     | 4 XETK     | Parameter  | 5 ODX-Parameter                  |   |  |  |  |
|-----|------------------------------------------|------------|------------|------------|----------------------------------|---|--|--|--|
| XE  | тк                                       |            |            |            |                                  |   |  |  |  |
|     | BR_XETK-                                 | S3 (A2L    | -Anzeigena | am         |                                  |   |  |  |  |
|     | Autostart-Verhalten Zuletzt v            |            |            | Zuletzt v  | verwendete Seite                 | N |  |  |  |
|     | Verhalten bei Überlastfehler Messund     |            |            | Messun     | essung stoppen                   |   |  |  |  |
|     | Geräteauswahl (A2L-Datei) Messund        |            |            | Messun     | g stoppen                        |   |  |  |  |
|     | Fehlerverhalten bei der Codeüb Daten ver |            |            | ib Daten v | verwerfen und Messung fortsetzen |   |  |  |  |
|     | Verstellzug                              | riffaktivi | erung      | Aktivier   |                                  |   |  |  |  |

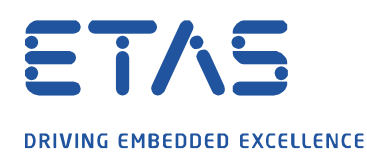

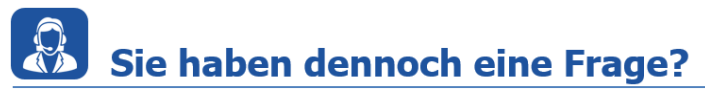

Für weitere Fragen stehen wir Ihnen gern zur Verfügung. Unsere Hotline-Nummer finden Sie unter <u>http://www.etas.com/de/hotlines.php</u>

Die hier dargestellten Informationen (hier auch "FAQ" genannt) werden ohne jegliche (ausdrückliche oder konkludente) Gewährleistung, Garantie bzw. Zusage über Vollständig- oder Richtigkeit zur Verfügung gestellt. Außer im Falle vorsätzlicher Schädigung, haftet ETAS nicht für Schäden, die durch oder in Folge der Benutzung dieser Informationen (einschließlich indirekte, mittelbare oder sonstige Folgeschäden) aufgetreten können bzw. entstanden sind.

0